# คู่มือการใช้โปรแกรม SGS สำหรับนักเรียนและผู้ปกครอง

โปรแกรม SGS (Secondary Grading System) เป็นระบบการประเมินผลการเรียนรูปแบบใหม่ ของโรงเรียนกลุ่มมัธยมศึกษาทั่วประเทศของสำนักงานคณะกรรมการการศึกษาขึ้นพื้นฐาน กระทรวงศึกษาธิการ เพื่อเพิ่มประสิทธิภาพการวัดผลและประเมินผลการเรียนที่อยู่ในระบบเปิด โดยการ ประเมินผลผ่านอินเตอร์เน็ต ทำให้ระบบการประเมินผลมีความรวดเร็ว สะดวกและทันสมัย นักเรียนสามารถ ดูผลการเรียนได้ด้วยตนเอง การใช้งานโปรแกรม SGS ผ่านเว็บไซต์ https://sgs.bopp-obec.info

## การใช้งานผ่านเว็บไซต์ https://sgs.bopp-obec.info

1. ไปที่ SGS (สำหรับนักเรียน)

| กลุ่มสารสนเทศ สำนักนโยบา<br>สำนักงานคณะกรรมการการค | ยและแผนการศึกษาขั้นพื้นฐาน<br>สึกษาขั้นพื้นฐาน กระทรวงศึกษาธิการ                                                                                                    |
|----------------------------------------------------|----------------------------------------------------------------------------------------------------|
|                                                    | ประชาวัฒพันธ์                                                                                                    |
| สานทะเบียน-วัดผล SGS (ปพ.1-2 ใหม่)                 | Search for                                                                                                    |
| ∺ งานทะเบียน-วัดผล SGS (ปพ.I-2 ใหม่)               |                                                                                                    |
| จานทะเบียน-วัดผล SGS (ปพ.2 ไม่มีชื่อ ผอ.)          | O         1         of 8         ▶         197 Items         25         / Page                                                                                                    |
| ผู้มือการใช้งาน SGS                                | <u>แจ้งบรับปรุงระบบ</u>                                                                                                    |
| # SGS (สำหรับนักเรียน)                             | ด้วยขณะนี้พบปัญหาการเข้าใช้งานและประมวลผลข้อมูลเป็นจำนวนมากจากสถานศึกษาที่กำลังเร่งดำเนินการจัดทำเอกสารหลักฐานการศึกษา ซึ่งส่งผลให้ระบบ SGS มีการะการใช้งาน<br>พรัพยากระบบไปเพียงพูด อึงขณะกับบานขากระลำเนินกรรเชื่อแก้ให้สังบนกับรายามขาวกระบับการบับติดอบแบบอะกอกอกอารหลักฐาน |
| การวัดและประเมินผลการเรียนรู้                      | ารกิจและของและสาราช จางขณาจแนรการการการแนนการการและออญ่า เกรื่องออก แกรกระจรอการอนแก่งขณะแนะของกิจและการการของจ<br>แก้ไขปัญหาดังนี้                                                                                                    |
| การบริหารจัดการหลักสูตร                            | 1. ปีคระบบประกาศผลการเรียน และจะเปิดระบบให้ใช้ตั้งแต่วันที่ 1 เมษายน 2567 เป็นต้นไป                                                                                                    |
| การจัดการเรียนรู้                                  | <ol> <li>ปัดเมนูประมวลผล GPAX และจะเปิดให้ใช้ดังแต่วันที่ 1 เมษายน 2567 เป็นต้นไป</li> <li>ห่าวหรือตาร์พระบุณเพื่อให้ระบุณเพร็อนใช้เวบ</li> </ol>                                                                                                    |
| การจัดกิจกรรมพัฒนาผู้เรียน                         | ร. การการการการของการของการของการของการ<br>จึงเรียนมาเพื่อโปรดทราบ และขออภัยในความไม่สะดวกมา ณ โอกาสนี้                                                                                                    |
| การวัดและประเมินคุณลักษณะ ๆ                        | 23 มีนาคม 2567                                                                                                    |
|                                                    | <u>เปิดใช้งานระบบ SGS ตามปกติ</u>                                                                                                    |
|                                                    | เรียนผู้ใช้งานระบบ SGS ทราบ                                                                                                    |
|                                                    | ตามที่ สนผ. ดำเนินการประกาศปิตระบบ SGS เพื่อบำรุงรักษาระบบ และสำรองฐานข้อมูลในวันที่ 25 - 27 พ.ย. 66 นั้น บัคตนี้ได้คำเนินการเสร็จเรียบร้อยแล้วจึงเปิดระบบให้ใช้งานได้ตาม                                                                                                    |
|                                                    | ปกติ<br>อีงรีแบบเพื่อพรรบ                                                                                                    |
|                                                    | 27 w.g. 66 15.00 u.                                                                                                    |
|                                                    |                                                                                                    |

 ป้อนรหัสผู้ใช้และรหัสผ่าน (โดยรหัสผู้ใช้ คือ เลขประจำตัวนักเรียน และรหัสผ่าน คือ เลขประจำตัวประชาชน)

| 💩 SGS                   | สำหรับนั้ง      | าเรียนและผู้             | ปกครอง     |                    |           |                      | Gra                   | nny Apple 🗸 เก่<br>คุณยังไม่ | <b>้าระบบ 🕤</b><br>ด้เข้าระบบ |
|-------------------------|-----------------|--------------------------|------------|--------------------|-----------|----------------------|-----------------------|------------------------------|-------------------------------|
| ข่าวประชาสัมพันธ์       | ประวัตินักเรียน | ตรวจสอบเวลาเรียน         | ผลการเรียน | ผลการเรียนไม่ผ่าน  | เลือกเสรี | พิมพ์คำร้องสอบแก้ตัว | พิมพ์คำร้องขอใบรับรอง | พิมพ์ ปพ.6                   | พิมพ์ ปพ.1                    |
| 🖄 เข้าระบบ              |                 |                          |            |                    |           |                      |                       |                              |                               |
| ป้อนชื่อผู้ใช้และรหัสผ่ | านเพื่อเข้าระบบ |                          |            |                    |           |                      |                       |                              |                               |
| เลชประจำตัวนักเรียน     |                 |                          |            | 🗌 จำชื่อผู้ใช้     |           |                      |                       |                              |                               |
| เลขประจำตัวประชาช       | u               |                          |            | 🗋 จำรหัสฝ่าน       |           |                      |                       |                              |                               |
|                         |                 |                          |            | 🗌 เข้าใช้อัตโนมัติ |           |                      |                       |                              |                               |
|                         |                 | ตกลง Cancel              |            |                    |           |                      |                       |                              |                               |
| Copyright © 2015 C      | omputer Enginee | ring Co.,Ltd. All rights | reserved.  |                    |           |                      |                       |                              |                               |
| GET IT ON               |                 |                          |            |                    |           |                      |                       |                              |                               |

- 3. เมนูในระบบประกอบด้วย
  - 3.1 ข่าวประชาสัมพันธ์ \*
  - 3.2 ประวัตินักเรียน
  - 3.3 ตรวจสอบเวลาเรียน \*
  - 3.4 ผลการเรียน \*
  - 3.5 ผลการเรียนไม่ผ่าน \*
  - 3.6 เลือกเสรี
  - 3.7 พิมพ์คำร้องสอบแก้ตัว
  - 3.8 พิมพ์คำร้องขอใบรับรอง
  - 3.9 พิมพ์ ปพ.6 \*
  - 3.10 พิมพ์ ปพ.1 \*
    - หมายเหตุ เมนูที่มีเครื่องหมาย \* ให้ดูตัวอย่างรายละเอียดด้านล่างนี้
  - 3.1 ข่าวประชาสัมพันธ์ \* (ให้นักเรียนและผู้ปกครองติดตามข่าวสารจากทางโรงเรียนในหน้านี้)

| าวประชาสัมพันธ์ ประวัตินักเรียน                                                   | ตรวจสอบเวลาเรียน                                        | ผลการเรียน                           | ผลการเรียนไม่ผ่าน      | เลือกเสรี     | พิมพ์คำร้องสอบแก้ตัว | พิมพ์สำร้องขอใบรับรอง | พิมพ์ ปพ.6 | พิมพ์ ปพ. |
|-----------------------------------------------------------------------------------|---------------------------------------------------------|--------------------------------------|------------------------|---------------|----------------------|-----------------------|------------|-----------|
| วประชาสัมพันธ์                                                                    |                                                         |                                      |                        |               |                      |                       |            |           |
| กาศข่าวประชาสัมพันธ์ สำหรับผู้ปกคร                                                | องและนักเรียน                                           |                                      |                        |               |                      |                       |            |           |
| รียน จะใช้พื้นที่ตรงนี้ เพื่อใช้ในการสื่อ                                         | สารข้อมูล ระหว่าง โรงเรียน                              | และนักเรียนหรือผู้ป                  | กครอง ดังนั้น นักเรียน | แและผู้ปกครอง |                      |                       |            |           |
| - สามารถติดตามข่าวสารต่างๆ จ<br>- เมื่อมีการประกาศผลการเรียน จ<br>- ข่าวสาร อื่นๆ | เกทางโรงเรียน หรือผู้บริหา<br>ะแจ้ง วัน เวลา ที่ประกาศะ | ร เมื่อมีข่าวสารเร่งด่ว<br>เลให้ทราบ | าน                     |               |                      |                       |            |           |
|                                                                                   |                                                         |                                      |                        |               |                      |                       |            |           |
|                                                                                   |                                                         |                                      |                        |               |                      |                       |            |           |

#### 3.3 ตรวจสอบเวลาเรียน \*

| 🍅 ห้ว                | ยจริง    | วิท     | ยา      |                        |                     |       |                   |          |          |                       | Granny                     | y Apple 🗸 <b>ออกจา</b> รุ่งนภา | <b>เกระบบ 🥥</b><br>แสงสุวรรณ |
|----------------------|----------|---------|---------|------------------------|---------------------|-------|-------------------|----------|----------|-----------------------|----------------------------|--------------------------------|------------------------------|
| ข่าวประชาสัมท        | ดันธ์ ป  | ระวัติป | ไกเรียน | ตรวจสอบเว              | ลาเรียน ผลการ       | เรียน | ผลการเรียนไม่ผ่าน | เลือกเ   | สรี พิมพ | <b>์</b> คำร้องสอบแก้ | ์ตัว พิมพ์คำร้องขอใบรับรอง | พิมพ์ ปพ.6                     | พิมพ์ ปพ.1                   |
| ขาดเรียน             |          |         |         |                        |                     |       |                   |          |          |                       |                            |                                |                              |
| <b>ค้นหาจาก</b> รหัง | สวิชา    |         |         |                        |                     | ไป    |                   |          |          |                       |                            |                                |                              |
| ระดับชั้น ทั้ง       | หมด 🗸    |         |         |                        |                     |       |                   |          |          |                       |                            |                                |                              |
| <b>X</b> 70          |          |         |         |                        |                     |       | ∢ 1               | ของ      | 1 ▶ 50   | /หน้า                 |                            |                                |                              |
| ปีการศึกษา           | ภาคเรียน | ชั้น    | วิชา    | ชื่อวิช <mark>า</mark> | ผู้สอน              | นก.   | วันที่            | ขาดเรียน | จำนวนคาบ | หมายเหตุ              |                            |                                |                              |
| 2566                 | 2        | ม.4     | ส31103  | สังคมศึกษา2            | นางสาวรติวันต์ สุระ | 1.0   | 3 พฤศจิกายน 2566  | ขาด      | 1        |                       |                            |                                |                              |

Copyright © 2015 Computer Engineering Co.,Ltd. All rights reserved.

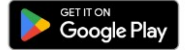

# 3.4 ผลการเรียน \* (เลือกปีที่ และภาคเรียน)

| ้ง ที่                                                                                                    | วยจรงวทยา                                                                                                    |                                                                                                    |                                                                                                    |                                                                                                    |                                                                                                    |                                                                                               |                                                                                         |                                                                                                    |                                                                                                    |                                                                                      |                                                                    |                                                                                                    |                                                                                                    |                                                                                                    | ,                                                   |                                                 | รุ่งนภา                                                                                 | แสงสุวรรณ                    |
|----------------------------------------------------------------------------------------------------|----------------------------------------------------------------------------------------------------|----------------------------------------------------------------------------------------------------|----------------------------------------------------------------------------------------------------|----------------------------------------------------------------------------------------------------|----------------------------------------------------------------------------------------------------|-----------------------------------------------------------------------------------------------|-----------------------------------------------------------------------------------------|----------------------------------------------------------------------------------------------------|----------------------------------------------------------------------------------------------------|--------------------------------------------------------------------------------------|--------------------------------------------------------------------|----------------------------------------------------------------------------------------------------|----------------------------------------------------------------------------------------------------|----------------------------------------------------------------------------------------------------|-----------------------------------------------------|-------------------------------------------------|-----------------------------------------------------------------------------------------|------------------------------|
| าวประชาส                                                                                                    | ลัมพันธ์ ประวัตินักเรียน ตรวจสอบเ                                                                                                    | วลาเรียน                                                                                               | ผลการเ                                                                                                    | เรียน                                                                                               | ผลการเ                                                                                               | เรียนไม่ฝ                                                                                     | าน                                                                                      | เลือกเสรี                                                                                                    | n:                                                                                                    | มพ์คำร้อง                                                                            | สอบแก                                                              | ได้ว                                                                                                    | พิมพ์ค่า                                                                                                    | ร้องขอใน                                                                                                    | เร้บรอง                                             | พิมพ์                                           | ปพ.6                                                                                    | พิมพ์ปา                      |
|                                                                                                    |                                                                                                    |                                                                                                    |                                                                                                    |                                                                                                    |                                                                                                    |                                                                                               |                                                                                         |                                                                                                    |                                                                                                    |                                                                                      |                                                                    |                                                                                                    | _                                                                                                    |                                                                                                    |                                                     |                                                 |                                                                                         |                              |
| IAเรียน<br>โช                                                                                                    | ** ไปรดเลือก ** 🗸<br>** โปรดเลือก **                                                                                                    |                                                                                                    |                                                                                                    |                                                                                                    |                                                                                                    |                                                                                               |                                                                                         |                                                                                                    |                                                                                                    | 0 . 50                                                                               | 6                                                                  | (100 10                                                                                                    |                                                                                                    |                                                                                                    |                                                     |                                                 |                                                                                         |                              |
|                                                                                                    | ปีที่ 1 ภาคเรียนที่ 1<br>มีนี่ 1 ภาคเรียนที่ 2                                                                                                    |                                                                                                    |                                                                                                    |                                                                                                    |                                                                                                    |                                                                                               |                                                                                         | - 10                                                                                                    | -กก4                                                                                                    | 0 P   30                                                                             |                                                                    | /ทนไ                                                                                                    |                                                                                                    |                                                                                                    |                                                     |                                                 |                                                                                         |                              |
| า ชื่อวิช                                                                                                    | ปีที่ 2 ภาคเรียนที่ 1<br>ปีที่ 2 ภาคเรียนที่ 1                                                                                                    | ที่ หลุงกลาง                                                                                           | ീക് പ                                                                                                    | สบุ ไ                                                                                               | 119 7<br>อั เสีย                                                                                     | 1 16                                                                                          | ร้อยละ                                                                                  | 108 1                                                                                                    | พสการเ                                                                                                    | ระบนส้วา                                                                             | 050                                                                | หมายเห                                                                                                    | ମ୍                                                                                                    |                                                                                                    |                                                     |                                                 |                                                                                         |                              |
| -                                                                                                    | ปีที่ 2 ภาคเรียนที่ 2 🤎 🏴 🖤                                                                                                    | 1 69144                                                                                                | 1.01                                                                                                    |                                                                                                    | .01 .014                                                                                             | 4 691                                                                                         |                                                                                         |                                                                                                    |                                                                                                    |                                                                                      | 11.101                                                             |                                                                                                    | -                                                                                                    |                                                                                                    |                                                     |                                                 |                                                                                         |                              |
| ะเภหวิชา                                                                                                    | ปีที่ 3 ภาคเรียนที่ 2 <b>สะสม ที่เรียน/ที่ได้</b>                                                                                                    | เฉลี่ยสะสม                                                                                             |                                                                                                    |                                                                                                    |                                                                                                    |                                                                                               |                                                                                         |                                                                                                    |                                                                                                    |                                                                                      |                                                                    |                                                                                                    |                                                                                                    |                                                                                                    |                                                     |                                                 |                                                                                         |                              |
| PA                                                                                                    |                                                                                                    |                                                                                                    |                                                                                                    |                                                                                                    |                                                                                                    |                                                                                               |                                                                                         |                                                                                                    |                                                                                                    |                                                                                      |                                                                    |                                                                                                    |                                                                                                    |                                                                                                    |                                                     |                                                 |                                                                                         |                              |
| ิ่ <sub></sub> เดับที่/ห้                                                                                                    | ้อง                                                                                                    |                                                                                                    |                                                                                                    |                                                                                                    |                                                                                                    |                                                                                               |                                                                                         |                                                                                                    |                                                                                                    |                                                                                      |                                                                    |                                                                                                    |                                                                                                    |                                                                                                    |                                                     |                                                 |                                                                                         |                              |
| เด้บที่/ระ                                                                                                    | ะดับ                                                                                                    |                                                                                                    |                                                                                                    |                                                                                                    |                                                                                                    |                                                                                               |                                                                                         |                                                                                                    |                                                                                                    |                                                                                      |                                                                    |                                                                                                    |                                                                                                    |                                                                                                    |                                                     |                                                 |                                                                                         |                              |
|                                                                                                    | CONTRACT OF CONTRACT                                                                                                    | and the second                                                                                         |                                                                                                    |                                                                                                    |                                                                                                    |                                                                                               |                                                                                         |                                                                                                    |                                                                                                    |                                                                                      |                                                                    |                                                                                                    |                                                                                                    |                                                                                                    |                                                     |                                                 |                                                                                         |                              |
| ebrate<br>8<br>aneidu                                                                                                    | คราณิกรัณย์ ประวัตินักเรียน ครา<br>ปีการศึกษา 2566 กาคเรียนที่ 1<br>น 10ที่ 1 ภาคเรียนที่                                                                                                    | จสอบเวลาเร็เ                                                                                           | <b>n</b> i                                                                                                    | ผลการส                                                                                              | lou                                                                                                  | HATT                                                                                          | สรียาเไม่                                                                               | arta                                                                                                    | utions                                                                                                    | R                                                                                    | Ranfi                                                              | fritourio                                                                                                    | uurliita                                                                                                    | <b>A</b> 2                                                                                                    | unid rib                                            | งขอใบรับร                                       | 04                                                                                      | Ranî tir                     |
| ehmle<br>S<br>ubern                                                                                                    | ราชนกรับสับชั<br>ปีการศึกษา 2566 ภาคเรียนที่ 1<br>น [บิที่ 1 ภาคเรียนที่<br>™                                                                                                    | จสงบาวกาเรีย                                                                                           | <b>n</b>                                                                                                    | ыаття                                                                                               | lou                                                                                                  | HINTY                                                                                         | สขาไป                                                                                   | etna                                                                                                    | ullanı                                                                                                    | A                                                                                    | Ranfi                                                              | 110100                                                                                                    | uwfiith                                                                                                    | <b>∧</b>                                                                                                    | anist-tio                                           | หมดในรับร                                       | 50                                                                                      | พิมพ์ ปห<br>/หน้า            |
| etrate<br>2<br>među<br>2                                                                                                    | ศราชัมพันธ์ ประวัตินักเรียน ครว<br>ปีการศึกษา 2566 ภาคเรียนที่ 1<br>น [บิที 1 ภาคเรียนที่<br>ชื่อเรื่อน                                                                                                    | จสงบาวคาเริง                                                                                           | ni i                                                                                                    | <b>ผลการเรี</b><br>กางภาค                                                                           | สอบกล                                                                                                | <b>มมชาว</b><br>กมภาต                                                                         | <b>หรียนไป</b><br>หลังกล                                                                | nuna                                                                                                    | เสียกเ                                                                                                    | กมาก                                                                                 | Ranfi                                                              | 1าใจเสอ                                                                                                    | uurinh                                                                                                    | <b>∧</b>                                                                                                    | ofittla<br>S<br>Nar                                 | สขติมรับร<br>เอะ 1 ▶ [!<br>กรเรียน              | 50                                                                                      | พิมพ์ ปพ<br>/หน้า            |
| งาวปร<br>2<br>ภาคเรีย<br>เขา<br>วิชา                                                                                                    | <ul> <li>ขางนักกันธ์ ประวัติณักเรียน ครา<br/>ปีการศึกษา 2566 ภาคเรียนที่ 1</li> <li>1 กาคเรียนที่</li> <li>1 กาคเรียนที่</li> <li>1 กาคเรียนที่</li> <li>1 กาคเรียนที่</li> </ul>                                                                                                    | จสอบเวลาเร็เ<br>หน่วยกิด                                                                               | กเ<br>ก่อนกร<br>เส็ม                                                                                                    | ผลการส<br>กามภาค<br>ได้                                                                             | ขาม<br>สอบกล<br>เติม                                                                                 | NAMITY<br>OLIVIER<br>Lat                                                                      | พริยาไป<br>หลังกล<br>เดิม                                                               | ehu<br>nume<br>1a                                                                                                    | เสือกง<br>คอบปล<br>เสีม                                                                                                    | м<br>пшля<br>14                                                                      | พิมพ์<br>ร<br>เต็ม                                                 | f House<br>าม<br>ได้                                                                                                    | tourne                                                                                                    | ุ <b>№</b><br>∢ โ<br>ปกติ                                                                                                    | งรัก ให้สิง<br>เรา<br>เกราย<br>เกราย<br>เกราย       | งขณิมรับร<br>เอะ 1 ▶ [<br>กรเรียน<br>เรียนซ้า   | 50<br>10150                                                                             | สิมพ์ ปร<br>/หน้า<br>หมายเห  |
| ราวประ<br>2<br>กาคเรีย<br>1 📧<br>วิชา<br>31101                                                                                                    | ราชนกรีมด้านย์ ประวัติณักเรียน ครา<br>ปีการศึกษา 2566 ภาคเรียนที่ 1<br>น 10ที่ 1 ภาคเรียนที่<br>ชื่อวิชา<br>กานาไทย1                                                                                                    | จสอบเวลาเสีย<br>หน่วยกิต<br>1.0                                                                        | л.<br>riəцля<br>เศิม<br>25                                                                                                    | <b>ผลการเ</b><br>กษาค<br><b>โส</b><br>24.0                                                          | ขอบกล<br>เดิม<br>20                                                                                  | มมกา<br>กมาค<br>ได้<br>13.0                                                                   | พริมาไป<br>หลังกล<br>เดิม<br>25                                                         | етни<br>пылпе<br>1ат<br>25.0                                                                                                    | เสือกง<br>คอมปล<br>เสีย<br>30                                                                                                    | ศร<br>กษะกล<br>16<br>19.0                                                            | พิมพร์<br>เติม<br>100                                              | าม<br>14<br>81,00                                                                                                    | 10084<br>81.00                                                                                                    | ุ <b>№</b><br>∢ [1<br>ปกติ<br>4                                                                                                    | งรัก ให้คง<br>เรา<br>กรณ<br>ตรีพัฒ                  | หขอใบรับร<br>เอะ 1 ▶ [<br>กรเรียน<br>เรียนช้า   | 50<br>1078<br>4                                                                         | สิมทร์ ปร<br>/หน้า<br>หมายเห |
| ปาวประ<br>8)<br>ภาคเรีย<br>ไขา<br>วิชา<br>31101<br>31101                                                                                                    | <mark>ราชมกับอันธ์ ประวัติบักดัยน ควา</mark><br>ปีการศึกษา 2566 ภาคเรียนที่ 1<br>น 10ถี 1 ภาคเรียนที่<br>ชื่อวิชา<br>กานาโทย1<br>คณิตศาสตร์1                                                                                                    | ลสอบเวลาเร็ม<br>พน่วยกิต<br>1.0                                                                        | л.<br>гіоцля<br>ціїза<br>25<br>30                                                                                                    | <b>ผลการส์</b><br>กษาต<br><b>ใส</b><br>24.0<br>29.0                                                 | สอบกล<br>เคิม<br>20<br>20                                                                            | нанти<br>палав<br>13.0<br>15.0                                                                | หรือนไป<br>หลังกล<br>เดิม<br>25<br>20                                                   | етни<br>помпе<br>1аг<br>25.0<br>15.0                                                                                                    | เสือกง<br>คอบปล<br>เดิม<br>30<br>30                                                                                                    | nume<br>14<br>19.0                                                                   | <b>สมหรั</b><br>เดิม<br>100                                        | тыло<br>1а<br>81.00<br>78.00                                                                                                    | <b>fours</b><br>81.00<br>78.00                                                                                    | ▲ 1<br>1<br>1<br>1<br>1<br>1<br>1<br>1<br>1<br>1<br>1<br>1<br>1<br>1                                                                                                    | งรักร์เส้าสัง<br>2<br>มอต<br>มารณ                   | มอะ 1 ▶ [<br>กรเรียน<br>เรียนช้า                | 50<br>50<br>4<br>3.5                                                                    | ฟิลฟ์ ปร<br>/หน้า<br>หมายเห  |
| งาคเรีย<br>ภาคเรีย<br>) ซา<br>วิชา<br>31101<br>31101<br>30101                                                                                                    | <mark>ราชมกับยัง</mark> ประวัตินักเรียน ดาว<br>ปีการศึกษา 2566 ภาคเรียนที่ 1<br>น โยที 1 ภาคเรียนที่<br>ซึ่งวิชา<br>กาษาไทย1<br>ศณิตศาสตร์1<br>วิทยาศาสตร์มีวิทยา                                                                                                    | สสอบเวลาเร็ม<br>พน่วยกิต<br>1.0<br>1.5                                                                 | гіацля<br>кіїці<br>25<br>30<br>20                                                                                                    | налтяй<br>пылтя<br>14<br>24.0<br>29.0<br>20.0                                                       | <b>สอบกล</b><br>เศิม<br>20<br>20<br>20                                                               | Harry<br>Name<br>14<br>13.0<br>15.0<br>10.0                                                   | พลังกล<br>เสีม<br>25<br>20<br>30                                                        | nume<br>14<br>25.0<br>15.0<br>30.0                                                                                                    | เลือกง<br>เคือมปล<br>เดิม<br>30<br>30                                                                                                    | nume<br>14<br>19.0<br>19.0<br>20.0                                                   | <b>คมหรั<br/>เดิม</b><br>100<br>100                                | тыно<br>14<br>81.00<br>78.00<br>80.00                                                                                                    | <b>fotas</b><br>81.00<br>78.00<br>80.00                                                                           | ▲ 1<br>UnA<br>4<br>3.5<br>4                                                                                                    | ofrfilm<br>S<br>Nor<br>Gfilm                        | มขอใบรับร<br>ออะ 1 ▶ [<br>กรเรียน<br>เรียนช้า   | 50<br>50<br>4<br>3.5<br>4                                                               | ฟิมฟ์ ปร<br>/หน้า<br>หมายเห  |
| งาคเรีย<br>ภาคเรีย<br>  เริ<br>  รา<br>  รา<br> <br>  รา<br> <br>  รา<br> <br>  รา<br> <br>  รา<br> <br>  รา<br> <br>  รา<br> <br>  รา<br> <br>  รา<br> <br> <br> <br> <br> <br> <br> <br> <br> <br> <br> <br> <br> <br> <br> <br> <br> <br> <br>                                                                                                     | <mark>ราชัมพันธ์ ประวัตินักเรียน ดาว</mark><br>ปีการศึกษา 2566 ภาคเรียนที่ 1<br>น 10ที่ 1 ภาคเรียนที่<br>ชื่อวิชา<br>กานาโทย1<br>คณิตศาสตร์1<br>วิทยาศาสตร์14                                                                                                    | <ul> <li>สระบเวลาเร็ม</li> <li>หน่วยกิต</li> <li>1.0</li> <li>1.0</li> <li>1.5</li> </ul>              | л.<br>гіация<br>ійц<br>25<br>30<br>20<br>25                                                                                                    | налтні<br>пылтя<br>14<br>24.0<br>29.0<br>20.0<br>21.0                                               | <b>สอบกล</b><br><b>เด็ม</b><br>20<br>20<br>20<br>20                                                  | NATION<br>NATION<br>13.0<br>15.0<br>10.0<br>17.0                                              | พสังกล<br>เส็ม<br>25<br>20<br>30<br>25                                                  | nume<br>14<br>25.0<br>15.0<br>30.0<br>25.0                                                                                                    | <mark>สอบปล</mark><br>เสีย<br>30<br>30<br>30                                                                                                    | 19.0<br>19.0<br>20.0<br>22.0                                                         | <b>คมหรับ</b><br>เ <i>ป</i> ็ม<br>100<br>100                       | ты<br><b>1а</b><br>81,00<br>78.00<br>80,00<br>85.00                                                                                                    | 1008<br>1008<br>81.00<br>78.00<br>80.00<br>85.00                                                                  | ▲ 1<br>UnA<br>4<br>3.5<br>4<br>4                                                                                                    | งรักรับของ<br>2<br>พลิศ<br>มารีกัน                  | าขอใบรับร<br>เอะ 1 ▶ [<br>ารเรียน<br>เรียนช้ำ   | 50<br>50<br>4<br>3.5<br>4<br>4                                                          | ฟิลทร์ ปร<br>/หน้า<br>หมายเห |
| ສິ<br>ກາ <b>ຄເປັນ</b><br>ສິ<br><b>ຳນາ</b><br>31101<br>30101<br>30102<br>30103                                                                                                    | ราชนกรีมดับ ประวัติณักเรียน ตรร<br>ปีการศึกษา 2566 ภาคเรียนที่ 1<br>น [บิที่ 1 ภาคเรียนที่<br>ชื่อวิชา<br>ภาษาไทย1<br>คณิตศาสตร์1<br>วิทยาศาสตร์มิลิกส์<br>วิทยาศาสตร์มิลิกส์                                                                                                    | <ul> <li>หน่วยกิต</li> <li>1.0</li> <li>1.5</li> <li>1.5</li> </ul>                                    | rioune<br>เส็ม<br>25<br>30<br>20<br>25<br>25                                                                                                    | <b>NANTE</b><br>14<br>24.0<br>29.0<br>20.0<br>21.0<br>23.0                                          | 8011<br>801008<br>180108<br>20<br>20<br>20<br>20<br>20<br>20<br>20                                   | Name<br>13.0<br>15.0<br>10.0<br>17.0<br>10.0                                                  | พลังกะ<br>เดิม<br>25<br>20<br>30<br>25<br>25                                            | Phu<br>Phu<br>14<br>25.0<br>15.0<br>30.0<br>25.0<br>24.0                                                                                                    | <b>Revula</b><br><b>184</b><br>30<br>30<br>30<br>30<br>30<br>30                                                                                                    | 19.0<br>19.0<br>20.0<br>22.0<br>18.0                                                 | 100<br>100<br>100<br>100                                           | тын<br>валоо<br>78.00<br>80.00<br>85.00<br>75.00                                                                                                    | <b>1008</b><br>81.00<br>78.00<br>85.00<br>75.00                                                                   | <ul> <li>▲ 1</li> <li>↓nii</li> <li>↓</li> <li>↓&lt;</li></ul> | งรักรับขาง<br>2<br>พละค<br>มาลก                     | าขอใบรับร<br>เอะ 1 ▶ [:<br>กรเรียน<br>เรียนข้า  | 50<br>101<br>4<br>3.5<br>4<br>4<br>3.5                                                  | ฟัมฟร์ ปร<br>/หน้า<br>หมายเห |
| <ul> <li>tradis</li> <li>meidlu</li> <li>bun</li> <li>31101</li> <li>31101</li> <li>30102</li> <li>30103</li> <li>31101</li> </ul>                                                                                                    | ราชนิกทีมอ์ ประวัติณักเรียน ครร<br>ปีการศึกษา 2566 ภาคเรียนที่ 1<br>************************************                                                                                                    | สระบเวลาเร็บ<br>พน่วยกิต<br>1.0<br>1.5<br>1.5<br>1.5<br>1.0                                            | riauna<br>alia<br>25<br>30<br>20<br>25<br>25<br>25                                                                                                    | <b>NAME</b><br>24.0<br>29.0<br>20.0<br>21.0<br>23.0<br>22.0                                         | 8014<br>80000<br>00<br>20<br>20<br>20<br>20<br>20<br>20<br>20<br>20<br>20                            | HATTY<br>CHATTA<br>13.0<br>15.0<br>10.0<br>17.0<br>10.0<br>15.0                               | พรับกไม่<br>พรับกร<br>ปไม<br>25<br>20<br>30<br>25<br>25<br>25                           | Phu<br>147<br>25.0<br>15.0<br>30.0<br>25.0<br>24.0<br>24.0                                                                                                    | <b>Revula</b><br><b>Revula</b><br><b>30</b><br>30<br>30<br>30<br>30<br>30<br>30                                                                                                    | 19.0<br>19.0<br>20.0<br>22.0<br>18.0<br>24.0                                         | 100<br>100<br>100<br>100<br>100                                    | 110140<br>121<br>81.00<br>78.00<br>85.00<br>85.00<br>85.00                                                                                                    | 1000<br>81.00<br>78.00<br>85.00<br>75.00<br>85.00                                                                 | <ul> <li>♣</li> <li>1</li> <li>1</li> <li>1</li> <li>4</li> <li>4</li> <li>3.5</li> <li>4</li> <li>4</li> <li>3.5</li> <li>4</li> </ul>                                                                                                    | <del>ดด์สำรั</del> บ<br><u>ร</u><br>ผสที่วิ         | าขอใบรับร<br>เอะ 1 ▶ [:<br>การเรียน<br>เรียนข้า | 50<br>50<br>4<br>3.5<br>4<br>4<br>3.5<br>4<br>3.5<br>4                                  | ฟิมฟา ปร<br>/หน้า<br>หมายเห  |
| אלאלילי<br>ביישל<br>אריישל<br>אריישל אריישל<br>אריישל אריישל<br>אריישל<br>אריישל אריישל<br>אריישל אריישל<br>אריישל אריישל אריישל אריישל אריישל אריישל אריישל אריישל אריישל אריישל אריישל אריישל אריישל אריישל אריישל אריישל אריישל אריישל אריישל אריישל אריישל אריישל אריישל אריישל אריישל אריישל אריישל אריישל אריישל אריישל אריישל אריישל אריישל אריישל אריישל אריישל אריישל אריישל אריישל אריישל אריישל אריישל ארישל ארישל ארישל אריישל ארישל ארי                                                                                                    | ราชนิกทีมธ์ ประวัตินักดีขน ครา<br>ปีการศึกษา 2566 ภาคเรียนที่ 1<br>1 () บิถิ 1 ภาคเรียนที่<br>ชื่อวิชา<br>กาษาไทย1<br>คณิตศาสตร์1<br>วิทยาศาสตร์มีลิกด์<br>วิทยาศาสตร์มีลิกด์<br>วิทยาศาสตร์มีลิกด์                                                                                                    | สสอบเวลาเร็ก<br>พน่วยภิต<br>1.0<br>1.5<br>1.5<br>1.5<br>1.5<br>1.0<br>1.0                              | па<br>прания<br>прания<br>п | <b>NAME</b><br>24.0<br>29.0<br>20.0<br>21.0<br>23.0<br>22.0<br>24.0                                 | 1000<br>10000<br>10000<br>10000<br>200<br>200<br>200<br>200<br>2                                     | HM177<br>NA778<br>13.0<br>15.0<br>10.0<br>17.0<br>10.0<br>15.0<br>20.0                        | <mark>พลังกลิง</mark><br>พลังกล<br>เดิม<br>25<br>20<br>30<br>25<br>25<br>25<br>25<br>20 | <ul> <li>http://www.second.com/pictures/second.com/second/second/sec</li></ul> | <b>Norm</b><br><b>Norm</b><br><b>N</b> | 19.0<br>19.0<br>20.0<br>22.0<br>18.0<br>24.0<br>22.0                                 | 100<br>100<br>100<br>100<br>100<br>100<br>100                      | ты<br>14<br>81.00<br>78.00<br>85.00<br>85.00<br>85.00<br>85.00<br>85.00<br>86.00                                                                                                    | <b>fours</b><br>81.00<br>78.00<br>85.00<br>85.00<br>85.00<br>85.00<br>85.00                                       | <ul> <li>♣</li> <li>1</li> <li>4</li> <li>3.5</li> <li>4</li> <li>4</li> <li>3.5</li> <li>4</li> <li>4</li> <li>4</li> </ul>                                                                                                    | <del>สต์ส่ารัง</del><br><u>5</u><br>มลัก<br>มสัทวิว | าขอใบรับร<br>ออะ 1 ▶ [<br>การเรียน<br>เรียนช้า  | 50<br>50<br>4<br>3.5<br>4<br>4<br>3.5<br>4<br>4<br>4<br>3.5<br>4<br>4<br>4              | ฟัมฟร์ ปร<br>/หน้า<br>หมายเห |
| <ul> <li>shah</li> <li>medu</li> <li>medu</li> <li>modu</li> <li>modu</li> <li< td=""><td><ul> <li>รางนักพันธ์ ประวัตินักเรียน ครา<br/>ปีการศึกษา 2566 ภาพเรียนที่ 1</li> <li>ปีการศึกษา 2566 ภาพเรียนที่ 1</li> <li>ปีการศึกษา 2566 ภาพเรียนที่ 1</li> <li>ปีการศึกษา 2566 ภาพเรียนที่ 1</li> <li>ปีการศึกษา 2566 ภาพเรียนที่ 1</li> <li>ปีการศึกษา 2566 ภาพเรียนที่ 1</li> <li>ที่หารสุดาสตร์ได้เกิด</li> <li>ที่หารสุดาสตร์ได้เกิด</li> <li>ที่หารสุดาสตร์ได้เกิด</li> <li>ที่หารสุดาสตร์ได้เกิด</li> <li>ที่หารสุดาสตร์ได้เกิด</li> <li>ที่หารสุดาสตร์ได้เกิด</li> <li>ที่หารสุดาสุดาร์ได้สาสตร์ได้</li> </ul></td><td>สสอบเวลาเร็ก<br/>พน่วยภิต<br/>1.0<br/>1.5<br/>1.5<br/>1.5<br/>1.5<br/>1.0<br/>1.0<br/>1.0<br/>0.5</td><td>riauna<br/>iña<br/>25<br/>30<br/>20<br/>25<br/>25<br/>25<br/>30<br/>30</td><td><b>NUTTR</b><br/>24.0<br/>29.0<br/>20.0<br/>21.0<br/>23.0<br/>22.0<br/>24.0<br/>30.0</td><td>1011<br/>100000<br/>1011<br/>200<br/>200<br/>200<br/>200<br/>200<br/>200</td><td>HHYYY<br/>CHATTER<br/>13.0<br/>15.0<br/>10.0<br/>17.0<br/>10.0<br/>15.0<br/>20.0<br/>20.0</td><td>พรังหนึ่งไม่<br/>พรังกลุง<br/>เดิม<br/>25<br/>25<br/>25<br/>20<br/>20<br/>20</td><td>1000000<br/>1000000<br/>15.0<br/>25.0<br/>25.0<br/>25.0<br/>24.0<br/>20.0<br/>20.0</td><td>илоги<br/>мения<br/>ибы<br/>30<br/>30<br/>30<br/>30<br/>30<br/>30<br/>30<br/>30<br/>30</td><td>19.0<br/>19.0<br/>20.0<br/>22.0<br/>18.0<br/>24.0<br/>22.0<br/>10.0</td><td>100<br/>100<br/>100<br/>100<br/>100<br/>100<br/>100<br/>100</td><td>1100000<br/>11000<br/>110000<br/>10000<br/>10000<br/>10000<br/>10000<br/>10000<br/>1000000</td><td>1004147<br/>100444<br/>81.00<br/>78.00<br/>80.00<br/>85.00<br/>75.00<br/>85.00<br/>86.00<br/>80.00</td><td>▲ 1 ↓ 1 ↓ 1</td><td>สต์สำรับ<br/>5<br/>ผลิส<br/>แก้ส์ไว</td><td>าขอใบรับร<br/>เอะ 1 ▶ [<br/>ารเรียน<br/>เรียนช้า</td><td>50<br/>50<br/>4<br/>3.5<br/>4<br/>4<br/>3.5<br/>4<br/>4<br/>3.5<br/>4<br/>4<br/>4<br/>4<br/>4<br/>4</td><td>¥มพ์ ป¥<br/>/หน้า<br/>หมายเห</td></li<></ul> | <ul> <li>รางนักพันธ์ ประวัตินักเรียน ครา<br/>ปีการศึกษา 2566 ภาพเรียนที่ 1</li> <li>ปีการศึกษา 2566 ภาพเรียนที่ 1</li> <li>ปีการศึกษา 2566 ภาพเรียนที่ 1</li> <li>ปีการศึกษา 2566 ภาพเรียนที่ 1</li> <li>ปีการศึกษา 2566 ภาพเรียนที่ 1</li> <li>ปีการศึกษา 2566 ภาพเรียนที่ 1</li> <li>ที่หารสุดาสตร์ได้เกิด</li> <li>ที่หารสุดาสตร์ได้เกิด</li> <li>ที่หารสุดาสตร์ได้เกิด</li> <li>ที่หารสุดาสตร์ได้เกิด</li> <li>ที่หารสุดาสตร์ได้เกิด</li> <li>ที่หารสุดาสตร์ได้เกิด</li> <li>ที่หารสุดาสุดาร์ได้สาสตร์ได้</li> </ul>                                                                                                    | สสอบเวลาเร็ก<br>พน่วยภิต<br>1.0<br>1.5<br>1.5<br>1.5<br>1.5<br>1.0<br>1.0<br>1.0<br>0.5                | riauna<br>iña<br>25<br>30<br>20<br>25<br>25<br>25<br>30<br>30                                                                                                    | <b>NUTTR</b><br>24.0<br>29.0<br>20.0<br>21.0<br>23.0<br>22.0<br>24.0<br>30.0                        | 1011<br>100000<br>1011<br>200<br>200<br>200<br>200<br>200<br>200                                     | HHYYY<br>CHATTER<br>13.0<br>15.0<br>10.0<br>17.0<br>10.0<br>15.0<br>20.0<br>20.0              | พรังหนึ่งไม่<br>พรังกลุง<br>เดิม<br>25<br>25<br>25<br>20<br>20<br>20                    | 1000000<br>1000000<br>15.0<br>25.0<br>25.0<br>25.0<br>24.0<br>20.0<br>20.0                                                                                                    | илоги<br>мения<br>ибы<br>30<br>30<br>30<br>30<br>30<br>30<br>30<br>30<br>30                                                                                                    | 19.0<br>19.0<br>20.0<br>22.0<br>18.0<br>24.0<br>22.0<br>10.0                         | 100<br>100<br>100<br>100<br>100<br>100<br>100<br>100               | 1100000<br>11000<br>110000<br>10000<br>10000<br>10000<br>10000<br>10000<br>1000000 | 1004147<br>100444<br>81.00<br>78.00<br>80.00<br>85.00<br>75.00<br>85.00<br>86.00<br>80.00                         | ▲ 1 ↓ 1 ↓ 1                                                                                                    | สต์สำรับ<br>5<br>ผลิส<br>แก้ส์ไว                    | าขอใบรับร<br>เอะ 1 ▶ [<br>ารเรียน<br>เรียนช้า   | 50<br>50<br>4<br>3.5<br>4<br>4<br>3.5<br>4<br>4<br>3.5<br>4<br>4<br>4<br>4<br>4<br>4    | ¥มพ์ ป¥<br>/หน้า<br>หมายเห   |
| <ul> <li>that</li> <li>anaidu</li> <li>anaidu</li></ul>                                                                                                    | <ul> <li>ราชนิกทีมธ์ ประวัตินักเรียน ครา<br/>ปีการศึกษา 2566 ภาคเรียนที่ 1</li> <li>ปีการศึกษา 2566 ภาคเรียนที่ 1</li> <li>ปีที่ 1 ภาคเรียนที่</li> <li>ชื่อวิชา</li> <li>ชื่อวิชา</li> <li>กามาไทย1</li> <li>สณิตศาสตร์1</li> <li>รัทยาศาสตร์ฟิลิกส์</li> <li>รัทยาศาสตร์ฟิลิกส์</li> <li>รัทยาสาสตร์ฟิลิกส์</li> <li>รัทยาสาสตร์ปลาสตร์ปลาสตร์</li> <li>รัทยาสาสตร์ปลาสตร์ปลาสตร์ปลาสตร์</li> </ul>                                                                                                    | ■สระบเวลาเส้า<br>พน่วยกิต<br>1.0<br>1.0<br>1.5<br>1.5<br>1.5<br>1.5<br>1.5<br>1.0<br>1.0<br>0.5<br>0.5 | riauna<br>silau<br>25<br>25<br>25<br>25<br>30<br>30<br>30<br>30                                                                                                    | <b>Nume</b><br>14<br>24.0<br>29.0<br>20.0<br>21.0<br>23.0<br>22.0<br>24.0<br>30.0<br>28.0           | 80000<br>68000<br>200<br>200<br>200<br>200<br>200<br>200<br>200<br>200<br>200                        | нинти<br>помпия<br>14<br>13.0<br>15.0<br>10.0<br>17.0<br>10.0<br>15.0<br>20.0<br>20.0<br>15.0 | พร้องไม่<br>พร้องไม่<br>25<br>20<br>30<br>25<br>25<br>25<br>20<br>20<br>30              | 10000000000000000000000000000000000000                                                                                                    | <b>Norm</b><br><b>Norm</b><br><b>N</b> | 19.0<br>19.0<br>20.0<br>22.0<br>18.0<br>24.0<br>22.0<br>10.0<br>20.0                 | **************************************                             | ты<br>14<br>81,00<br>81,00<br>80,00<br>85,00<br>85,00<br>85,00<br>86,00<br>86,00<br>80,00<br>90,00                                                                                                    | <b>tourith</b><br><b>fours</b><br>81.00<br>78.00<br>85.00<br>85.00<br>85.00<br>85.00<br>80.00<br>90.00            | No ▲ 1 Unil 4 3.5 4 4 3.5 4 4 4 4 4 4 4 4 4 4 4 4 4 4 4 4 4 4 4 4 4 4 4 4 4 4 4 4 4 4 4 4 4 4 4 4 4 4 4 4 4 4 4 4 4 4 4 4 4 4 4 4 4 4 4 4 4 4 4 4 4 4 4 4 4 4 4 4 4 4 4 4 4 4 4 4 4 4 4 4 4 4 4 4 4 4 4 4 4 4 4 4                                                                                                    | ร<br>ร<br>มลา<br>มาร์                               | าขอใบรับร<br>เอะ 1 ▶ [:<br>ารเรียน<br>เรียนชั่ว | 50<br>1056<br>4<br>3.5<br>4<br>4<br>4<br>3.5<br>4<br>4<br>4<br>4<br>4<br>4<br>4<br>4    | ¥มท์ ปร<br>∕หน้า<br>หมายเห   |
| trade     i                                                                                                    | <ul> <li>รางนักทันธ์ ประวัติณักเรียน ตาว</li> <li>ปีการศึกษา 2566 ภาคเรียนที่ 1</li> <li>บิที 1 ภาคเรียนที่</li> <li>บิที 1 ภาคเรียนที่</li> <li>ชื่อวิชา</li> <li>ชื่อวิชา</li> <li>กานาไทย1</li> <li>คณิตศาสตร์1</li> <li>รัทยาศาสตร์ฟิลิกส์</li> <li>รัทยาศาสตร์ฟิลิกส์</li> <li>รัทยาศาสตร์ฟิลิกส์</li> <li>รัทยาศาสตร์ฟิลิกส์</li> <li>รัทยาศาสตร์ฟิลิกส์</li> <li>รัทยาศาสตร์ฟิลิกส์</li> <li>รัทยาศาสตร์ฟิลิกส์</li> <li>รัทยาศาสตร์ฟิลิกส์</li> <li>รัทยาศาสตร์ฟิลิกส์</li> <li>รัทยาศาสตร์ฟิลิกส์</li> <li>รัทยาสตร์ฟิลิกส์</li> <li>รัทยาสตร์ฟิลิกส์</li> <li>รัทยาสตร์ฟิลิกส์</li> <li>รัทยาสตร์ฟิลิกส์</li> <li>รัทยาสตร์ฟิลิกส์</li> <li>รัทยาสตร์ฟิลิกส์</li> <li>รัทยาสตร์</li> <li>รัทยาสตร์</li> <li>รัทยาสุนทร์</li> <li>รัทยาสุนท์</li> <li>รัทยาสุนท์</li> <li>รัทยาสุนท์</li> <li>รัทยาสุนท์</li> <li>รัทยาสุนท์</li> <li>รัทยาสุนท์</li> <li>รัทยาสุนท์</li> <li>รัทยาสุนท์</li> <li>รักษาสุนท์</li> <li>รัทยาสุนท์</li> <li>รัทยาสุนท์</li> <li>รัทยาสุนท์</li> <li>รัทยาสุนท์</li> <li>รัทยาสุนท์</li> <li>รัทยาสุนท์</li> <li>รัทยาสุนท์</li> <li>รัทยา</li> <li>รัทยา</li> <!--</td--><td>anourandi<br/>mizeña<br/>1.0<br/>1.0<br/>1.5<br/>1.5<br/>1.5<br/>1.5<br/>1.0<br/>1.0<br/>0.5<br/>0.5</td><td>riauna<br/>alla<br/>25<br/>25<br/>25<br/>25<br/>25<br/>30<br/>30<br/>30<br/>30<br/>30</td><td><b>NAME</b><br/>24.0<br/>29.0<br/>20.0<br/>21.0<br/>23.0<br/>22.0<br/>24.0<br/>30.0<br/>28.0<br/>28.0<br/>26.0</td><td>нича<br/>начила<br/>ийна<br/>20<br/>20<br/>20<br/>20<br/>20<br/>20<br/>20<br/>20<br/>20<br/>20<br/>20<br/>20<br/>20</td><td>нитт<br/>Пала<br/>13.0<br/>15.0<br/>10.0<br/>17.0<br/>10.0<br/>15.0<br/>20.0<br/>20.0<br/>15.0<br/>14.0</td><td>พรับกไม่<br/>เฟโม<br/>25<br/>20<br/>30<br/>25<br/>25<br/>25<br/>20<br/>20<br/>30<br/>30</td><td>нили<br/>147<br/>25.0<br/>25.0<br/>25.0<br/>24.0<br/>24.0<br/>20.0<br/>20.0<br/>20.0<br/>20.0<br/>25.0</td><td><b>Noru</b><br/><b>Nouula</b><br/><b>181</b><br/>30<br/>30<br/>30<br/>30<br/>30<br/>30<br/>30<br/>30<br/>20<br/>20</td><td>19.0<br/>19.0<br/>20.0<br/>22.0<br/>18.0<br/>22.0<br/>18.0<br/>22.0<br/>10.0<br/>20.0<br/>15.0</td><td>100<br/>100<br/>100<br/>100<br/>100<br/>100<br/>100<br/>100<br/>100<br/>100</td><td>110000<br/>1100<br/>110</td><td>40044<br/>40044<br/>81.00<br/>78.00<br/>85.00<br/>85.00<br/>85.00<br/>85.00<br/>85.00<br/>85.00<br/>80.00<br/>90.00<br/>80.00</td><td><ul> <li>▲ 1</li> <li>Uniã</li> <li>4</li> <li>3.5</li> <li>4</li> <li>4</li> <li>3.5</li> <li>4</li> <li>4</li> <li>4</li> <li>4</li> <li>4</li> <li>4</li> <li>4</li> <li>4</li> </ul></td><td>ร<br/>ร<br/>มลา<br/>มาร์ทั่ว</td><td>ารเรียนข้า</td><td>50<br/>50<br/>4<br/>3.5<br/>4<br/>4<br/>3.5<br/>4<br/>4<br/>4<br/>4<br/>4<br/>4<br/>4<br/>4<br/>4<br/>4</td><td>¥มท์ ปร<br/>∕หน้า<br/>หมายเห</td></ul> | anourandi<br>mizeña<br>1.0<br>1.0<br>1.5<br>1.5<br>1.5<br>1.5<br>1.0<br>1.0<br>0.5<br>0.5              | riauna<br>alla<br>25<br>25<br>25<br>25<br>25<br>30<br>30<br>30<br>30<br>30                                                                                                    | <b>NAME</b><br>24.0<br>29.0<br>20.0<br>21.0<br>23.0<br>22.0<br>24.0<br>30.0<br>28.0<br>28.0<br>26.0 | нича<br>начила<br>ийна<br>20<br>20<br>20<br>20<br>20<br>20<br>20<br>20<br>20<br>20<br>20<br>20<br>20 | нитт<br>Пала<br>13.0<br>15.0<br>10.0<br>17.0<br>10.0<br>15.0<br>20.0<br>20.0<br>15.0<br>14.0  | พรับกไม่<br>เฟโม<br>25<br>20<br>30<br>25<br>25<br>25<br>20<br>20<br>30<br>30            | нили<br>147<br>25.0<br>25.0<br>25.0<br>24.0<br>24.0<br>20.0<br>20.0<br>20.0<br>20.0<br>25.0                                                                                                    | <b>Noru</b><br><b>Nouula</b><br><b>181</b><br>30<br>30<br>30<br>30<br>30<br>30<br>30<br>30<br>20<br>20                                                                                                    | 19.0<br>19.0<br>20.0<br>22.0<br>18.0<br>22.0<br>18.0<br>22.0<br>10.0<br>20.0<br>15.0 | 100<br>100<br>100<br>100<br>100<br>100<br>100<br>100<br>100<br>100 | 110000<br>1100<br>110                                                                                                    | 40044<br>40044<br>81.00<br>78.00<br>85.00<br>85.00<br>85.00<br>85.00<br>85.00<br>85.00<br>80.00<br>90.00<br>80.00 | <ul> <li>▲ 1</li> <li>Uniã</li> <li>4</li> <li>3.5</li> <li>4</li> <li>4</li> <li>3.5</li> <li>4</li> <li>4</li> <li>4</li> <li>4</li> <li>4</li> <li>4</li> <li>4</li> <li>4</li> </ul>                                                                                                    | ร<br>ร<br>มลา<br>มาร์ทั่ว                           | ารเรียนข้า                                      | 50<br>50<br>4<br>3.5<br>4<br>4<br>3.5<br>4<br>4<br>4<br>4<br>4<br>4<br>4<br>4<br>4<br>4 | ¥มท์ ปร<br>∕หน้า<br>หมายเห   |

3.5 ผลการเรียนไม่ผ่าน \* (จะแสดงรายวิชาและกิจกรรมที่ได้ผลการเรียน 0, ร, มส, มผ ทั้งหมด)

| รังแกา แสงสุวรรณ   |                |           |            |           |       |        |          |                   |           |                      |                       |            |            |
|--------------------|----------------|-----------|------------|-----------|-------|--------|----------|-------------------|-----------|----------------------|-----------------------|------------|------------|
| ข่าวประชาสัมพันธ์  | ประวัตินักเรี  | ni 9      | รวจสอ      | บเวลาเรีย | m     | ผลการเ | รียน     | ผลการเรียนไม่ผ่าน | เลือกเสรี | พิมพ์สำร้องสอบแก้ตัว | พิมพ์สำร้องขอใบรับรอง | พิมพ์ ปพ.6 | พิมพ์ ปพ.1 |
| ผลการเรียน 0 ร มส  | มผ และไม่มีผล  | การเรียน  |            |           |       |        |          |                   |           |                      |                       |            |            |
| × 10               |                | 4         | 0          | ของ       | 0 🅨 🛛 | 5      | /หน้า    |                   |           |                      |                       |            |            |
| ปีการศึกษา ภาคเรีย | เ ระดับชั้น วิ | ชา ผู้สอเ | <b>1</b> % | ปกติ      | Grade | แก้ตัว | เรียนซ้ำ |                   |           |                      |                       |            |            |

Cancel

Copyright © 2015 Computer Engineering Co.,Ltd. All rights reserved.

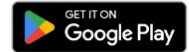

# 3.9 พิมพ์ ปพ.6 \* (เลือกปีการศึกษา ภาคเรียน และการรายงานผล จากนั้นไปที่ปุ่ม PDF ระบบจะส่งออกเป็นไฟล์ PDF สามารถเปิดดูและสั่งพิมพ์ได้)

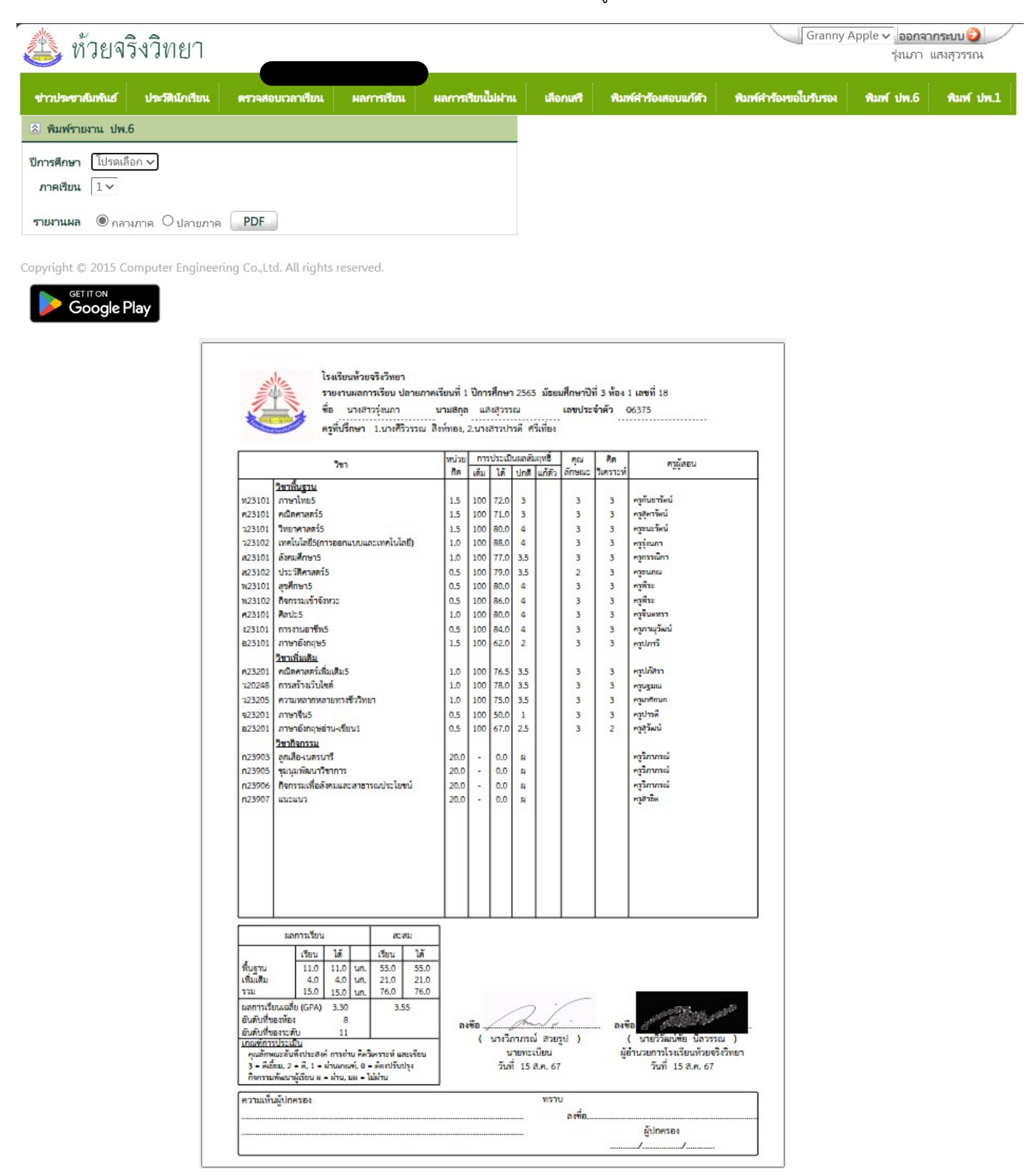

3.10 พิมพ์ ปพ.1 \* (ขณะนี้เลือกภาษาได้เฉพาะภาษาไทย ไปที่ปุ่ม PDF ระบบจะส่งออก เป็นไฟล์ PDF สามารถเปิดดูและสั่งพิมพ์ได้ แต่ ปพ.1 ฉบับนี้ไม่ใช่สำเนาฉบับสมบูรณ์ จะไม่สามารถนำไปใช้เป็นหลักฐานได้ หากนักเรียนหรือผู้ปกครองต้องการสำเนาฉบับ สมบูรณ์ให้ติดต่อที่งานทะเบียนของโรงเรียน)

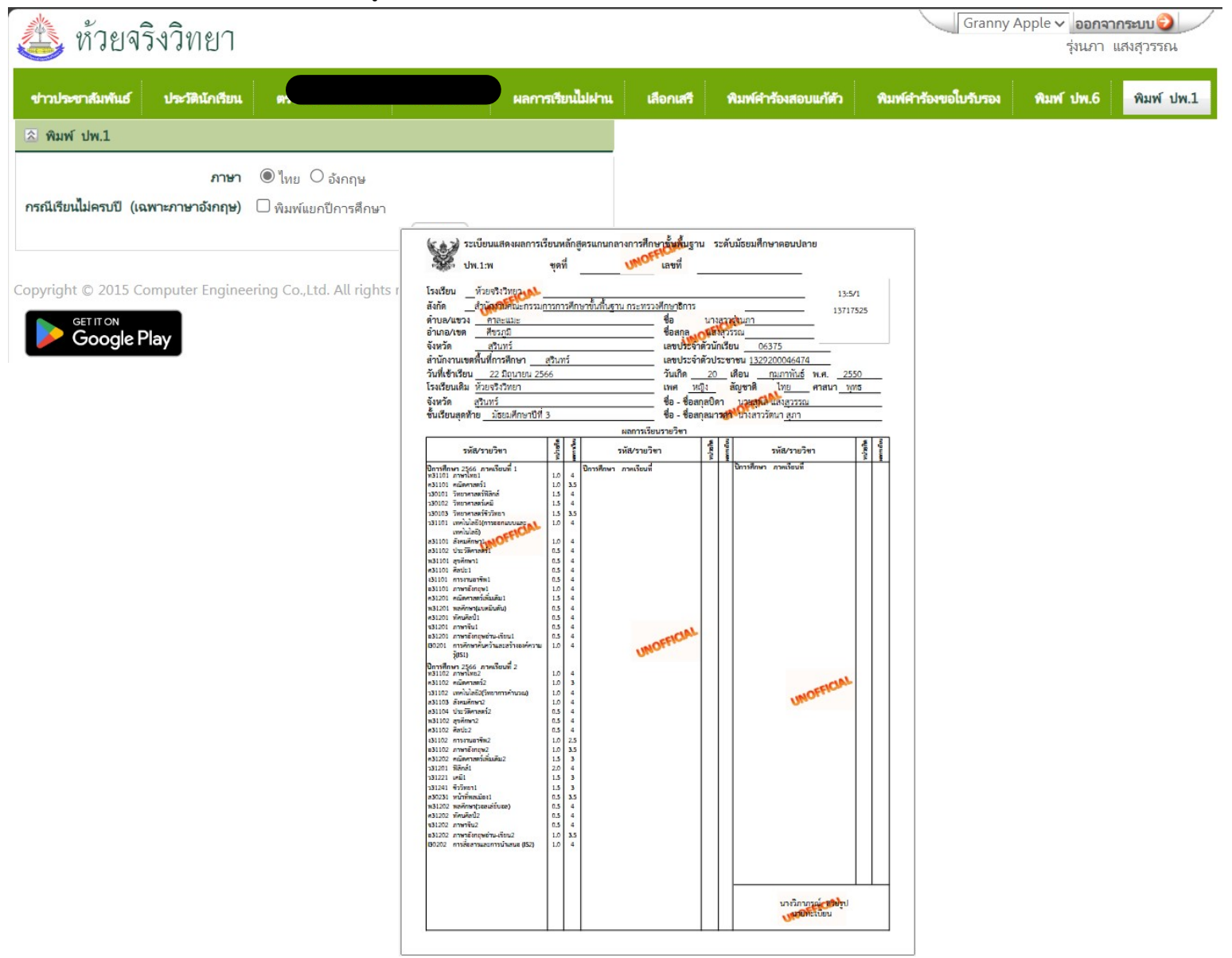

## <u>คำเตือนในการใช้งาน</u>

เพื่อความปลอดภัยในการเข้าถึงข้อมูลโดยผู้อื่น เมื่อผู้ใช้เสร็จสิ้นการใช้งานแล้วให้ทำการ ออกจากระบบทุกครั้ง

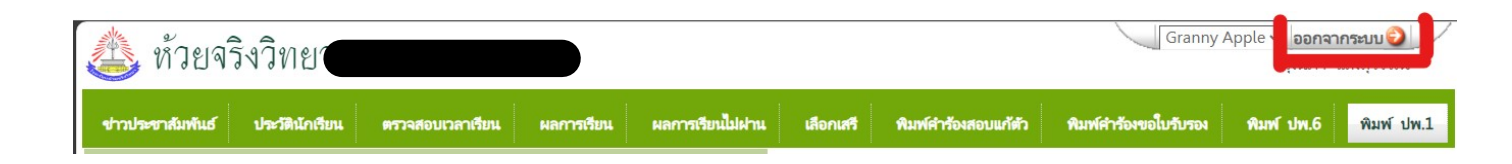